### HP Jetdirect-Druckserver

Addendum zum Administratorhandbuch – HP Jetdirect 2700w USB Solution Print Server (J8026A)

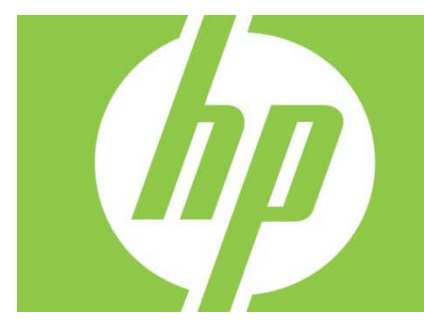

| Übersicht                                                                                      | 2 |
|------------------------------------------------------------------------------------------------|---|
| Telnet-Befehle und -Parameter                                                                  | 2 |
| Eingebetteter HP Webserver                                                                     | 3 |
| Register Netzwerk                                                                              | 3 |
| TCP/IP-Einstellungen                                                                           | 3 |
| Autorisierung                                                                                  | 3 |
| 802.1X-Authentifizierung                                                                       | 3 |
| Device Announcement Agent (Geräteanmeldungsagent)                                              | 3 |
| Registerkarte "HP Web-Services"                                                                | 4 |
| HP Web-Services mit dem eingebetteten HP Webserver aktivieren                                  | 4 |
| Den Drucker beim HP ePrintCenter registrieren                                                  | 4 |
| HP ePrintCenter-Funktionen                                                                     | 5 |
| HP ePrint-E-Mail-Adresse zurücksetzen, ePrint vorübergehend deaktivieren oder ePrint entfernen | 5 |
| Menüs des grafischen Bedienfelds von HP Jetdirect                                              | 5 |

#### **Copyright und Lizenz**

© 2012 Copyright Hewlett-Packard Development Company, L.P. Die Vervielfältigung, Änderung oder Übersetzung ist ohne vorherige schriftliche Genehmigung nur im Rahmen des Urheberrechts zulässig. Die in diesem Dokument enthaltenen Informationen können ohne Vorankündigung geändert werden. Für HP Produkte und Dienste gelten ausschließlich die Bestimmungen der Gewährleistungserklärung zum jeweiligen Produkt bzw. Dienst. Aus dem vorliegenden Dokument sind keine weiterreichenden Garantieansprüche abzuleiten. HP haftet nicht für technische oder redaktionelle Fehler bzw. Auslassungen in diesem Dokument.

Maßgebliches Produkt: J8026A Edition 1, 9/2012

#### Hinweise zu Marken

Microsoft®, Windows®, Windows Vista®, Windows Server® und Windows Server System® sind in den USA registrierte Marken der Microsoft Corporation.

VMware® ist eine eingetragene Marke von VMware, Inc.

# Übersicht

In diesem Addendum werden die Änderungen am *HP Jetdirect Print Servers Administrator's Guide* beschrieben, die für den HP Jetdirect 2700w USB Solution Print Server erforderlich sind.

**Hinweis:** Umfassende Informationen über HP Jetdirect Druckserver finden Sie im HP Jetdirect Print Servers Administrator's Guide unter:

http://h20000.www2.hp.com/bizsupport/TechSupport/Product.jsp?lang=en&cc=us&taskId=101&contentType=SupportManual&docIndexId=64255&prodTypeId=18972&prodCatId=236254

# Telnet-Befehle und -Parameter

In der folgenden Tabelle sind die neuen oder geänderten Telnet-Befehle für den HP Jetdirect 2700w Druckserver aufgeführt.

| Befehl          | Beschreibung                                                                                                    |
|-----------------|----------------------------------------------------------------------------------------------------|
| Wireless Mode   | 802.11-Drahtlosmodus                                                                                                    |
| (Drahtlosmodus) | B/G_MODE: Verwenden Sie 802.11b oder g.                                                                                                    |
|                 | B/G/N_MODE (Standard): Verwenden Sie 802,11b, g oder n.                                                                                                    |
| Guard Interval  | Der Leerraum zwischen übertragenen Symbolen (Zeichen). Kann ISI (Inter-Symbol<br>Interference) eliminieren, was auftritt, wenn sich Echos oder Reflexionen von<br>verschiedenen Symbolen gegenseitig überlagern. Ein langes Intervall kann Echos<br>reduzieren, führt jedoch auch zu einer niedrigeren Datenrate. Ein kurzes Intervall<br>kann die Datenrate um rund 10 Prozent erhöhen.<br>AUTOM. (Standard): Das Schutzintervall wird auf Basis des Drahtlosmodus festgelegt.<br>SHORT: Das Intervall wird auf ein kurzes Intervall (400 ns) festgelegt.<br>LONG: Das Intervall wird auf ein langes Intervall (800 ns) festgelegt. |
| AMSDU           | Durch Aggregation werden die 802.11 MAC-Servicedateneinheiten in Frames                                                                                                    |
| Aggregation     | gepackt, um den Overhead zu reduzieren und die Datenrate zu erhöhen. Durch                                                                                                    |
|                 | Aktivieren der Aggregation wird eine maximale Framegröße von 7935 Byte                                                                                                    |
|                 | ermöglicht.                                                                                                    |
|                 | ENABLE (Standard): Die Aggregation wird aktiviert.                                                                                                    |
| Plask ACKs      | DEANTV.: Die Aggregation wird deaktiviert.                                                                                                    |
| DIOCK ACKS      | Lis werden blockbestallgungen der AMPDUs verwender. Mit dieser Meinode werden                                                                                                    |
|                 | fehlerhaft sind (Dieser Refehl ist nur verfüghar, wenn die AMPDI-Aggregation                                                                                                    |
|                 | aktiviert ist )                                                                                                    |
|                 | ENABLE (Standard): Blockbestätiaungen der AMPDUs werden aktiviert.                                                                                                    |
|                 | DEAKTIV.: Blockbestätigungen der AMPDUs werden deaktiviert.                                                                                                    |
| AMPDU           | Durch Aggregation werden die 802.11 MAC-Protokolldateneinheiten in Frames                                                                                                    |
| Aggregation     | gepackt, um den Overhead zu reduzieren und die Datenrate zu erhöhen. Durch                                                                                                    |
|                 | Aktivieren der Aggregation wird eine maximale Framegröße von 64.000 Byte                                                                                                    |
|                 | ermöglicht.                                                                                                    |
|                 | ENABLE (Standard): Die Aggregation wird aktiviert.                                                                                                    |
|                 | DEAKTIV.: Die Aggregation wird deaktiviert.                                                                                                    |
| SLP Client-Mode | Zum Suchen und Installieren von Druckern im Netzwerk wird SLP (Service Location                                                                                                    |
|                 | Protocol) verwendet.                                                                                                    |
|                 | 0 (Standard): Die Funktion wird deaktiviert.                                                                                                    |
|                 | I: Die Funktion wird aktiviert.                                                                                                    |

| LLMNR          | Es wird die Multicastnamensauflösung (LLMNR) für lokale Verbindungen verwendet.<br>0: Die Funktion wird deaktiviert.<br>1 (Standard): Die Funktion wird aktiviert.                 |
|----------------|----------------------------------------------------------------------------------------------------|
| HopLimit/WSD   | Geben Sie das WS-Discovery-Hop-Limit für das lokale IPv6-Multicast-Paket an.                                                                                                    |
| Panic Behavior | Legen Sie das Druckerverhalten für den Fall einer Notsituation fest.<br>DUMP_AND_REBOOT<br>JUST_REBOOT<br>DUMP_AND_HALT<br>JUST_HALT<br>FULL_DUMP_AND_REBOOT<br>FULL_DUMP_AND_HALT |
| hw-acclrn-conf | Verwenden der Hardwarebeschleunigung.<br>0: Die Funktion wird deaktiviert.<br>1 (Standard): Die Funktion wird aktiviert.                                                           |

## Eingebetteter HP Webserver

Im folgenden Abschnitt werden die Änderungen an den Registerkarten "Netzwerk" und "Web-Services" des eingebetteten HP Webservers erläutert.

### **Register Netzwerk**

### TCP/IP-Einstellungen

Die Registerkarte "Advanced" enthält nun die CCC-Protokolloption. Standardmäßig ist das HP Kundendienstprotokoll (CCC-Protokoll) aktiviert. Zur Deaktivierung dieser Funktion deaktivieren Sie das Kontrollkästchen.

### Autorisierung

Standardmäßig enthält der HP Jetdirect Druckserver ein selbstsigniertes vorinstalliertes Zertifikat. Bei Verwendung dieses selbstsignierten Zertifikats können Sie über die Option zur Verschlüsselungsschlüssellänge eine Länge von 2048 Bit wählen.

### 802.1X-Authentifizierung

Sowohl das PEAP- als auch das EAP-TLS-Protokoll verwenden zur Gewährleistung der sicheren Kommunikation eine dynamische Verschlüsselung. Beim Auftreten eines Authentifizierungsfehlers können Sie die neue Option "On Authentication Failure" (Bei Authentifizierungsfehler) so festlegen, dass die Verbindung trotzdem hergestellt wird oder dass der Zugriff blockiert wird.

### Device Announcement Agent (Geräteanmeldungsagent)

Über das Menüelement "Announcement Agent" (Anmeldungsagent) können Sie den HP Device Announcement Agent aktivieren oder deaktivieren, den Konfigurationsserver einstellen und angeben, ob eine gegenseitige Authentifizierung mit Zertifikaten erforderlich ist. Im aktivierten Zustand sendet der HP Device Announcement Agent eine Ankündigung an einen Konfigurationsserver, wenn das Gerät das erste Mal eine Verbindung mit Ihrem Netzwerk herstellt. Der Konfigurationsserver wie HP Imaging and Printing Security Center überträgt dann die vorab festgelegten Konfigurationseinstellungen auf das Gerät. Standardmäßig ist der HP Device Announcement Agent aktiviert.

| Komponente                                                                                                    | Beschreibung                                                                                                    |
|----------------------------------------------------------------------------------------------------|----------------------------------------------------------------------------------------------------|
| Enable Device Announcement<br>(Geräteanmeldung aktivieren)                                                             | Wählen Sie das Kontrollkästchen aus, um die Geräteanmeldung zu<br>aktivieren. Entfernen Sie die Markierung im Kontrollkästchen, um die<br>Geräteanmeldung zu deaktivieren. (Standardmäßig ist die                                                                                                    |
| Configuration Server IP Address<br>(v4/v6) (IP-Adresse des<br>Konfigurationsservers (v4/v6))                           | Geben Sie die IP-Adresse des Konfigurationsservers ein. Standardmäßig<br>verwendet der Anmeldungsagent den DNS-Hostnamen "hp-print-mgmt"<br>für die Suche nach dem Konfigurationsserver.                                                                                                    |
| Require Mutual authentication via<br>certificates (Gegenseitige<br>Authentifizierung über Zertifikate<br>erforderlich) | Aktivieren Sie dieses Kontrollkästchen, um anzugeben, dass eine<br>gegenseitige Authentifizierung mit Zertifikaten erforderlich ist.<br>Deaktivieren Sie dieses Kontrollkästchen, um anzugeben, dass eine<br>gegenseitige Authentifizierung nicht erforderlich ist. (Standardmäßig ist<br>eine gegenseitige Authentifizierung nicht erforderlich.) |

### Registerkarte "HP Web-Services"

Auf dieser neuen Registerkarte können Sie HP Web-Services aktivieren und eine Verbindung mit HP ePrintCenter herstellen. HP ePrint ist ein kostenloser Service von HP, mit dem Sie Druckaufträge von Ihrem Mobilgerät auf ein beliebiges HP ePrint-fähiges Gerät senden können.

**Hinweis:** Zur Verwendung der HP ePrint-Funktionen muss Ihr Drucker mit einem Netzwerk verbunden sein und über Internetzugriff verfügen.

HP Web-Services mit dem eingebetteten HP Webserver aktivieren

So aktivieren Sie HP Web-Services mit dem eingebetteten HP Webserver auf Ihrem Drucker:

- 1. Starten Sie den eingebetteten HP Webserver.
- 2. Wählen Sie die Registerkarte **HP Web-Services**.
- Wenn Ihr Unternehmen einen Proxy-Server verwendet, klicken Sie im Menü Konfiguration auf Web Proxy, und geben Sie die Konfigurationsinformationen ein. Klicken Sie auf Übernehmen, um die Konfiguration abzuschließen.
- 4. Klicken Sie im Menü Konfiguration auf Web-Services-Setup.
- Klicken Sie auf Enable HP Web Services (HP Web-Services aktivieren). Der eingebettete HP Webserver kontaktiert HP ePrintCenter, um den Service zu aktivieren. Es wird eine Meldung angezeigt, wenn der Vorgang erfolgreich abgeschlossen wird.
- 6. Informationen zur Registrierung mit Ihrem eindeutigen Code finden Sie auf der Anweisungsseite.

**Hinweis:** Das ePrint-System generiert eine eindeutige E-Mail-Adresse für Ihren Drucker, die auf der Anweisungsseite angezeigt wird. (Zum Anzeigen der E-Mail-Adresse drücken Sie die Taste **Anweisungen zum Verbinden** auf dem Bedienfeld des Druckers.) Der lokale Teil der Adresse besteht aus einer Kombination aus Buchstaben und Zahlen, auf die das Zeichen @ folgt. Der Domänenname lautet immer hpeprint.com.

Den Drucker beim HP ePrintCenter registrieren

Registrieren Sie Ihren Drucker über die Anweisungsseite beim HP ePrintCenter (<u>www.hpeprintcenter.com</u>) mit Ihrem eindeutigen Druckercode.

**Hinweis:** Der eindeutige Code für Ihren Drucker ist 24 Stunden gültig. Wenn Sie die Registrierung innerhalb dieses Zeitraums nicht vornehmen können, erstellen Sie einen neuen Code, indem Sie die Anweisungsseite erneut drucken. (Wählen Sie die Registerkarte **HP Web-Services**, und klicken Sie auf **Print Instruction Page (Anweisungsseite drucken)**.)

#### HP ePrintCenter-Funktionen

Nachdem Sie Ihren Drucker registriert haben, können Sie im HP ePrintCenter die erweiterten Sicherheitseinstellungen konfigurieren, E-Mail-Statusmeldungen an autorisierte Benutzer aktivieren oder deaktivieren, Druckwarteschlangen überwachen und den Status überprüfen oder Druckaufträge abbrechen.

HP ePrint-E-Mail-Adresse zurücksetzen, ePrint vorübergehend deaktivieren oder ePrint entfernen

- E-Mail zurücksetzen Zum Zurücksetzen der E-Mail-Adresse Ihres Druckers melden Sie sich an Ihrem HP ePrintCenter-Konto an, und wählen Sie die Registerkarte Erweitert. Klicken Sie auf die Schaltfläche Zurücksetzen, um eine neue E-Mail-Adresse für Ihren Drucker zu erhalten. (Die neue E-Mail-Adresse müssen Sie manuell an die Adressen in der Liste Allowed Senders (Zulässige Absender) weitergeben.)
- HP ePrint deaktivieren Um HP ePrint vorübergehend auszuschalten, starten Sie den eingebetteten HP Webserver, wählen Sie die Registerkarte HP Web-Services, und deaktivieren Sie das Kontrollkästchen Enable HP ePrint (HP ePrint aktivieren). Ihr HP ePrint-Konto und die Druckereinstellungen bleiben erhalten. Zum Aktivieren von HP ePrint markieren Sie das Kontrollkästchen HP ePrint aktivieren.
- HP ePrint entfernen– Um HP ePrint vollständig von Ihrem Drucker zu entfernen, starten Sie den eingebetteten HP Webserver, wählen Sie die Registerkarte HP Web-Services, und klicken Sie auf Entfernen. Durch Entfernen von HP ePrint werden die HP ePrint-Einstellungen des Druckers sowie Ihr HP ePrintCenter-Konto, die Einstellungen und das gesamte Druckerprotokoll gelöscht.

## Menüs des grafischen Bedienfelds von HP Jetdirect

| Menü- oder<br>Untermenüelement                               | Werte und Beschreibung                                                                                                    |
|--------------------------------------------------------------|----------------------------------------------------------------------------------------------------|
| Wireless Mode<br>(Drahtlosmodus)                             | 802.11-Drahtlosmodus<br>B/G_MODE: Verwenden Sie 802.11b oder g.<br>B/G/N_MODE (Standard): Verwenden Sie 802,11b, g oder n.                                                                                                    |
| Wireless Configuration Mode<br>(Drahtloskonfigurationsmodus) | Geben Sie an, ob der Drucker nach einem Kalt- oder Neustart automatisch<br>in diesen Modus wechseln soll. (Der Drucker wechselt in diesen Modus,<br>wenn der HP Jetdirect 2700w Druckserver zuerst installiert wird.)<br>On-Reboot erforderlich<br>Aus |
| Anweisungen zum Verbinden                                    | Stellt Verbindungsinformationen wie die IP-Adresse, den Hostnamen und die ePrint-Adresse des Druckers (E-Mail-Adresse) zur Verfügung.                                                                                                    |

In der folgenden Tabelle sind die neuen oder geänderten Menüelemente des grafischen Bedienfelds aufgeführt: